# Инструкция по установке и настройке сайта Wordpress

<u>Скачивание архива сайта</u> <u>Сохранение архива сайта</u> <u>Загрузка архива сайта на хостинг</u> <u>Установка приобретенного сайта</u> <u>Обязательно сделать сразу после установки сайта!</u> <u>Инструкция как поменять Email в форме</u> <u>Меняем почту в форме на примере всплывающего окна (рор-ир)</u>

### Скачивание архива сайта

Ссылка на скачивание архива сайта приходит на Email указанный при оплате

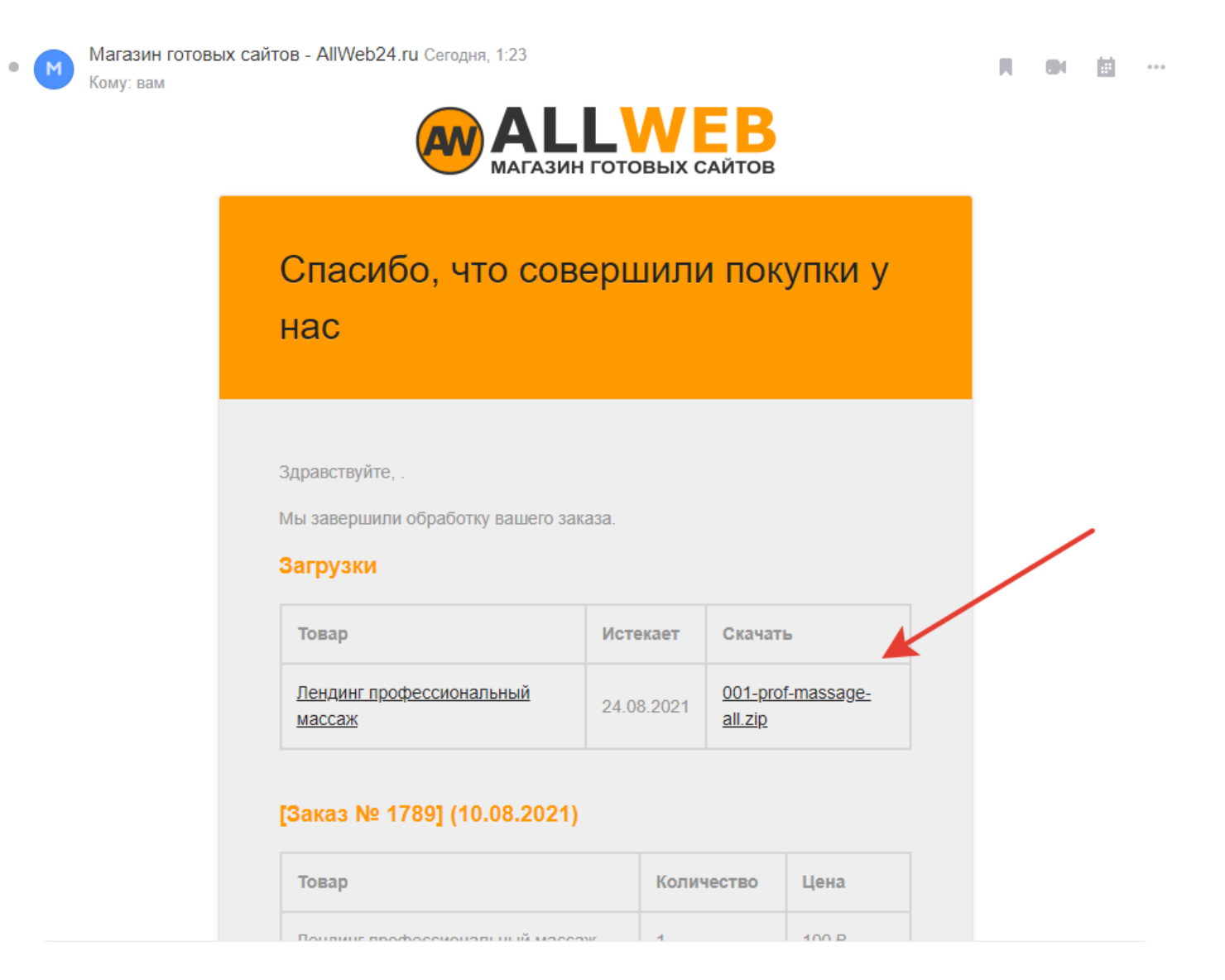

либо в Личном кабинете в разделе Загрузки, если Вы прошли регистрацию

| Мой аккаунт<br>главная / мой аккаунт |                                 |                   |            |                          |
|--------------------------------------|---------------------------------|-------------------|------------|--------------------------|
| МОЙ АККАУНТ                          | ТОВАР                           | ЗАГРУЗОК ОСТАЛОСЬ | ИСТЕКАЕТ   | СКАЧАТЬ                  |
| Панель управления<br>Заказы          | Лендинг профессиональный массаж | 5                 | 24.08.2021 | 001-PROF-MASSAGE-ALL.ZIP |
| Загрузки                             |                                 |                   |            |                          |
| Адреса                               |                                 |                   |            |                          |
| Детали профиля                       |                                 |                   |            |                          |

Кликните по ссылке для скачивания архива.

Откроется папка с файлами для установки сайта — нажмите «Скачать» и сохраните архив с файлами на свой компьютер.

Внимание! Ссылка на скачивание архива доступна в течении 15 дней. Также, в целях безопасности установлен лимит загрузок в количестве 5 скачиваний. Обязательно скачайте и сохраните архив уложившись в выделенные лимиты! По истечении сроков и лимитов, Вы больше не сможете загрузить архив с файлами!

## Сохранение архива сайта

Распакуйте скачанный архив сайта, тут нам понадобятся 2 файла: архив сайта в формате .zip и файл установщика installer.php.

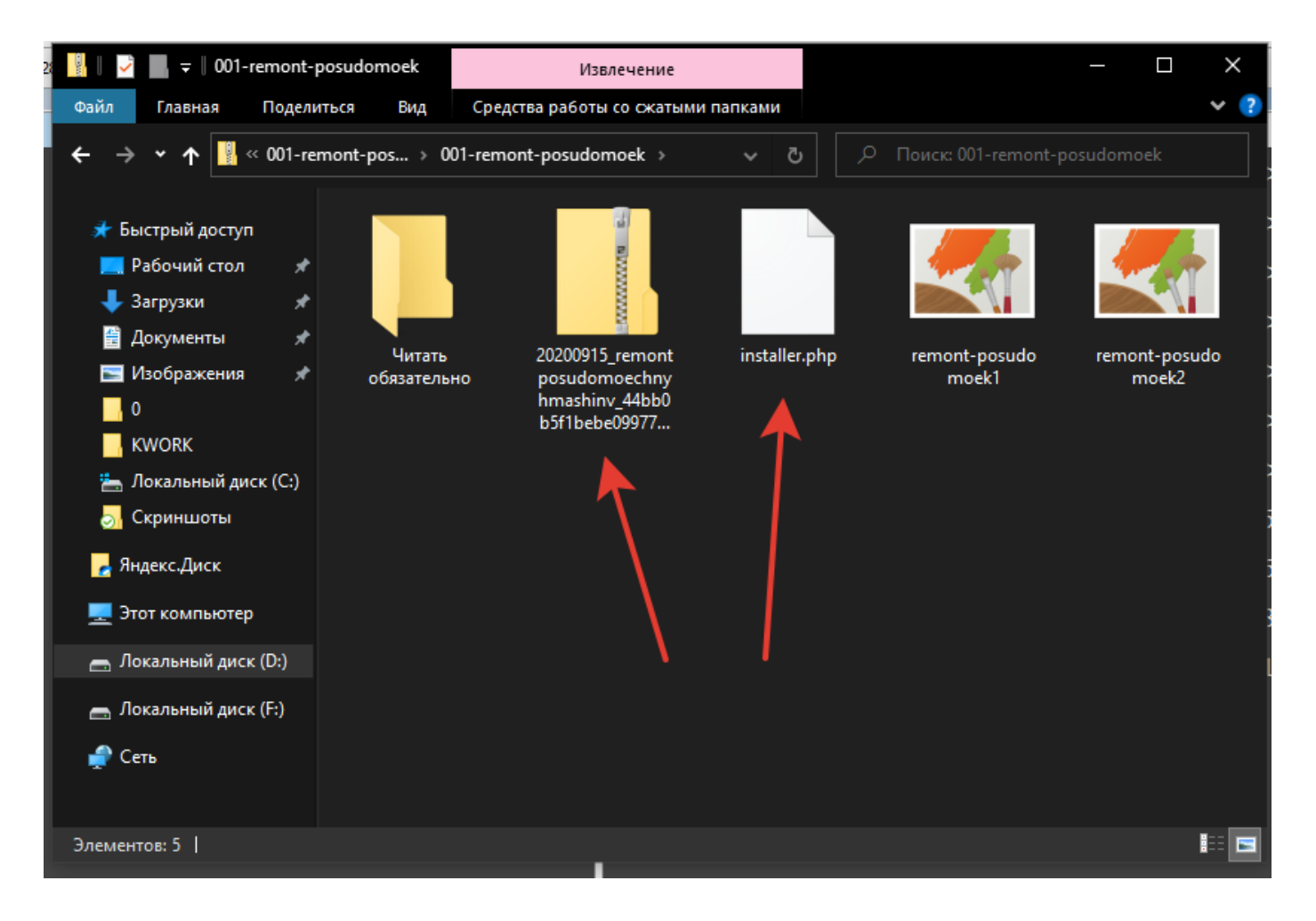

## Загрузка архива сайта на хостинг

Эти файлы нужно разместить на Вашем хостинге. Перед установкой сайта Вам необходимо подготовить хостинг и домен:

- 1. Зарегистрировать доменное имя
- 2. Купить хостинг и подключить его к домену
- 3. Установить SSL сертификат (безопасное соединение)
- 4. Создать Базу Данных

В данном примере мы развернем сайт в панели управления хостингом ISPmansger. В левом меню панели управления выберите пункт «Менеджер файлов», откроется окно с папками — откройте папку «WWW»

| <b>"isp</b> manager                                                                                                    | 4<br>Главная WWW-домены ⊗ Менеджер файлов ⊗                         |                  |
|----------------------------------------------------------------------------------------------------|---------------------------------------------------------------------|------------------|
| Image: Image: Image | Менеджер файлов /                                                   |                  |
| Главное<br>Менеджер файлов<br>Базы данных                                                                                                    | Создать Просмотр Изменить Атрибуты Удалить Копировать Извлечь Архив | Скачать Закачать |
| Планировщик<br>FTP-пользователи                                                                                                    | Имя Размер                                                          |                  |
| Доменные имена<br>Двухпанельный мене                                                                                                    | in-imp                                                              | 36 KIB<br>4 KiB  |
| Swww                                                                                                    | <ul> <li>Iogs</li> <li>aba bia</li> </ul>                           | 4 KiB            |
| WWW-домены<br>SSL-сертификаты                                                                                                    | php-bin-php56                                                       | 4 KiB            |
| РНР<br>Журналы                                                                                                    | php-bin-php70 php-bin-php73                                         | 4 KiB<br>4 KiB   |
| 🔄 Почта 🕨                                                                                                    | php-bin-php74                                                       | 4 KiB<br>4 KiB   |
| 📅 Инструменты 🕨                                                                                                    | 📻 tmp > bin-tmp                                                     | 7 B              |
| Отатистика ▶                                                                                                    | 🗐 mail.log                                                          | 143.58 KiB       |

Откройте папку с названием домена на котором мы хотим разместить сайт (в нашем примере это будет папка testb.online)

Если на выбранном домене ранее находился другой сайт, не забудьте сделать резервную копию предыдущего сайта!

| //      | <b>isp</b> manager                        | <b>4</b> а<br>Главная | www                 | -домены (           | 3 Мен                | еджер файл | лов ⊗               |                  |                     |      |
|---------|-------------------------------------------|-----------------------|---------------------|---------------------|----------------------|------------|---------------------|------------------|---------------------|------|
| Ц<br>Q  |                                           |                       | Менед               | жер фа              | йлов /w              | ww/        |                     |                  |                     |      |
| 6       | Главное<br>Менеджер файлов<br>Базы данных | <b>()</b><br>Назад    | <b>Д</b><br>Создать | <u></u><br>Просмотр | <b>ј</b><br>Изменить |            | <b>Д</b><br>Удалить | ()<br>Копировать | <b>П</b><br>Извлечь | рхие |
|         | Планировщик                               | ▲ RMN                 |                     |                     |                      |            | 1                   | Размер           |                     |      |
|         | Доменные имена                            | 1                     |                     |                     | _                    |            |                     |                  |                     |      |
|         | Двухпанельный мене                        | test                  | b.online 📑          |                     |                      |            |                     |                  | 4                   | KiB  |
| 0       | JADADAI                                   |                       |                     |                     |                      |            |                     |                  | 4                   | KiB  |
| <u></u> | VVVVVV                                    |                       |                     |                     |                      |            |                     |                  | 4                   | KiB  |
|         | WWW-домены                                |                       |                     |                     |                      |            |                     |                  | 4                   | KiB  |
|         | SSL-сертификаты<br>РНР                    |                       |                     |                     |                      |            |                     |                  | 4                   | KiB  |
|         | Журналы                                   |                       |                     |                     |                      |            |                     |                  |                     |      |

Удаляем лишние файлы из папки(в нашем случае она будет полностью пуста) В верхнем меню выбираем пункт «закачать»

| <b>isp</b> manager                              | 4          |                     |                                  |                          |                  |               |                         |  |
|-------------------------------------------------|------------|---------------------|----------------------------------|--------------------------|------------------|---------------|-------------------------|--|
| - opiniana gen                                  | Главная    | WWW-домены 😒        | Менеджер файлов 🛞                |                          |                  |               |                         |  |
| Image: Ctrl + Shift + M                         |            | Менеджер файл       | ов /www/testb.onlin              | e/                       |                  |               |                         |  |
| Главное<br>Менеджер файлов<br>Базы данных       | 🧼<br>Назад | Создать Просмотр Из | 🥻 🧔 🙀<br>менить Атрибуты Удалить | Копировать Извлечь Архив | Скачать Закачать | Перейти Поиск | 🄅 🔒<br>Настройки Доступ |  |
| Планировщик<br>FTP-пользователи                 | ммя ▲      |                     | Размер                           | Права                    |                  | Владелец      |                         |  |
| Доменные имена<br>Двухпанельный мене            | 1          |                     |                                  |                          |                  |               |                         |  |
| 🎯 www                                           |            |                     |                                  |                          |                  |               |                         |  |
| WWW-домены<br>SSL-сертификаты<br>РНР<br>Журналы |            |                     |                                  |                          |                  |               |                         |  |
| 🔄 Почта 🕨                                       |            |                     |                                  |                          |                  |               |                         |  |
| 🚮 Инструменты 🕨                                 |            |                     |                                  |                          |                  |               |                         |  |
| 🕓 Статистика 🕨                                  |            |                     |                                  |                          |                  |               |                         |  |
| 📕 Настройки ▶                                   |            |                     |                                  |                          |                  |               |                         |  |
| -∰ Доп. приложения ≻                            |            |                     |                                  |                          |                  |               |                         |  |

Нас перекинет в следующее окно, где нужно нажать кнопку «Выберите файл»

| <b>"isp</b> manager                                                                                                    | ▲ Главная WWW-домены ⊗ Менеджер ф ⊗ > Закачать файл ⊗ |
|----------------------------------------------------------------------------------------------------|-------------------------------------------------------|
| Image: Charles of the system     Image: Charles of the system       Image: Charles of the system     Image: Charles of the system | Закачать файл                                         |
| Главное Менеджер файлов                                                                                                    | Тип файла                                             |
| Базы данных<br>Планировщик<br>FTP-пользователи<br>Доменные имена<br>Двухпанельный мене                                            | Ок Отмена                                             |
| WWW<br>WWW-домены                                                                                                    |                                                       |

В открывшемся окне найдите папку с распакованным архивом сайта и выберите там 2 файла (архив сайта в формате .zip и установщик installer.php) и нажмите кнопку «Открыть» Начнется загрузка файлов на хостинг

|     | Отправка формы |  |
|-----|----------------|--|
| 13% |                |  |
|     | Отмена         |  |
|     |                |  |

#### После чего откроется окно файлового менеджера с загруженными файлами на хостинг.

| <b>isp</b> manager                                                                                                    | 4                  |                                                                                                    |
|----------------------------------------------------------------------------------------------------|--------------------|----------------------------------------------------------------------------------------------------|
|                                                                                                    | Главная            | WWW-домены 🔇 Менеджер файлов 🔇                                                                                                    |
| Image: Image: Image |                    | Менеджер файлов /www/testb.online/                                                                                                    |
| Главное<br>Менеджер файлов<br>Базы данных                                                                                                    | <b>()</b><br>Назад | 🛃 🛃 🧔 🕵 🛄 🚰 🧤 🤤 🔂 📁 🤹 🤹 🤹 🔒<br>Создать Просмотр Изменить Атрибуты Удалить Копировать Извлечь Архив Скачать Закачать Перейти Поиск Настройки Доступ |
| Планировщик<br>БТР-пользователи                                                                                                    | ▲ RMN              | Размер                                                                                                    |
| Доменные имена                                                                                                    | 1                  |                                                                                                    |
| Двухпанельный мене                                                                                                    | ZIP 203            | 200127_crosszone_1ad1fb63dcf741d84281_20200127120451_archive.zip                                                                                   |
| 🥪 www                                                                                                    |                    | with prip                                                                                                    |
| WWW-домены                                                                                                    |                    |                                                                                                    |
| PHP                                                                                                    |                    |                                                                                                    |
| Журналы                                                                                                    |                    |                                                                                                    |
| 🔄 Почта 🕨                                                                                                    |                    |                                                                                                    |
| 📅 Инструменты 🕨                                                                                                    |                    |                                                                                                    |
| 🕓 Статистика 🕨                                                                                                    |                    |                                                                                                    |
| 属 Настройки 🕨                                                                                                    |                    |                                                                                                    |
| 👍 Доп. приложения 🕨                                                                                                    |                    |                                                                                                    |
|                                                                                                    |                    |                                                                                                    |

Далее нам понадобится логин и пароль от <u>Базы данных</u> Посмотреть или создать их можно во вкладке «Базы данных»

| <b>"isp</b> manager                                                                                                    | 4                                    |                                                                |     |
|----------------------------------------------------------------------------------------------------|--------------------------------------|----------------------------------------------------------------|-----|
|                                                                                                    | Главная WWW-домены 😒                 | Базы данных 💿                                                  |     |
| <sup>1</sup> / <sub>2</sub> <sup>1</sup> / <sub>2</sub> <sup>1</sup> | 🎒 Базы данных                        |                                                                |     |
| Главное Менеджер файлов Базы данных                                                                                                    | 🛃 🌈 🕵<br>Создать Изменить Удалить По | 🗟 🔩 👆 与 🗃<br>ользователи Скачать Закачать Локальный дамп Переі | іти |
| Планировщик                                                                                                    | имя 🔺                                | Адрес сервера                                                  |     |
| Г ГР-пользователи<br>Доменные имена                                                                                                    | u0706171_online                      | localhost                                                      |     |
| Двухпанельный мене                                                                                                    |                                      | localhost                                                      |     |
|                                                                                                    |                                      | localhost                                                      |     |
| S www                                                                                                    |                                      | localhost                                                      |     |
| WWW-домены<br>SSL-сертификаты<br>PHP<br>Журналы                                                                                                    |                                      | localhost                                                      |     |
| 🔄 Почта 🕨                                                                                                    |                                      |                                                                |     |
| 🚮 Инструменты 🕨                                                                                                    |                                      |                                                                |     |
| 🕓 Статистика 🕨                                                                                                    |                                      |                                                                |     |

\*называйте БД так, чтобы вы понимали к какому сайту она принадлежит — в нашем примере база данных и имя пользователя базы данных выглядит так: u0706171\_online На этом подготовка закончена.

## Установка приобретенного сайта

Для развертывания сайта нам необходимо перейти на наш сайт добавив в конце url адреса: /installer.php

Так как в данном примере мы устанавливаем шаблон сайта на домен https://testb.online, то, ссылка в адресной строке будет выглядеть так: <u>https://testb.online/installer.php</u>

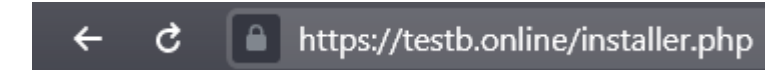

Ваша ссылка будет выглядеть в формате: вашсайт/installer.php Перейдя по этой ссылке запустится установщик сайта:

| is step will extract the archi                              | eployment Bas<br>live file contents.                                                    | sic Advanced   |
|-------------------------------------------------------------|-----------------------------------------------------------------------------------------|----------------|
| Overview                                                    |                                                                                         |                |
| Installation                                                | Archive                                                                                 |                |
| Modes: Try <u>Bas</u><br>Method: Standar<br>Status: Standar | <u>sic ===</u> or <u>Advanced</u> installer modes<br>rd Install<br>rd Single Site Setup | Ø              |
| Install Type:                                               | • Full install single site                                                              |                |
| Setup                                                       |                                                                                         |                |
| Database                                                    | Settings                                                                                |                |
| Database Conne                                              | ection                                                                                  | Default cPanel |
| Action:                                                     | Empty Database                                                                          | •              |
| Host:                                                       | localhost                                                                               |                |
| Database:                                                   | new or existing database name                                                           |                |
|                                                             | Warning: The selected 'Action' above will remove <u>all data</u> from this database!    |                |
| User:                                                       | valid database username                                                                 |                |
|                                                             | valid database user password                                                            | ø              |
| Password:                                                   |                                                                                         |                |
| Password:<br>Options                                        |                                                                                         |                |

Выберите вкладку «Advanced»

В окне Базы Данных заполните поля:

Host: (localhost) оставьте без изменений если не отличается хост базы данных

Database: (Название БД)

User: (имя пользователя БД)

Password: (Пароль от базы данных)

После чего нажмите кнопку «Validate»

Предупреждение: выбранное выше «действие» удалит все данные из этой базы данных!

Система проверит доступ к Базе Данных и если все впорядке, то появится информация о тесте.

Отметьте галочкой пункт - I have read and accept all  $terms & notices^*$ , после чего станет активна кнопка «Next» — нажмите ее

|                                                                                           | act the archive file contents.                                                                                                    | Dasic Auva                                      |
|-------------------------------------------------------------------------------------------|----------------------------------------------------------------------------------------------------|-------------------------------------------------|
| 🛙 Overviev                                                                                | w                                                                                                    |                                                 |
| Installatio                                                                               | on Archive                                                                                                    |                                                 |
| Modes:                                                                                    | Try Basic 🚥 or Advanced installer modes                                                                                                    |                                                 |
| Method:                                                                                   | Standard Install                                                                                                    |                                                 |
| Status:                                                                                   | Standard Single Site Setup                                                                                                    |                                                 |
| Install Type                                                                              | • • • • • • • • • • • • • • • • • • •                                                                                                    |                                                 |
| instan type.                                                                              |                                                                                                    |                                                 |
| <b>-</b>                                                                                  |                                                                                                    |                                                 |
|                                                                                           |                                                                                                    |                                                 |
| Setup                                                                                     |                                                                                                    |                                                 |
| Options                                                                                   |                                                                                                    |                                                 |
| 🖬 Setup<br>🖬 Options                                                                      | í.                                                                                                    |                                                 |
| 🖬 Setup<br>🖬 Options<br>🛢 Validatio                                                       | on                                                                                                    |                                                 |
| 🛛 Setup<br>🖸 Options<br>🗖 Validatio                                                       | on                                                                                                    | Show all                                        |
| Setup     Options     Validatio     General                                               | on                                                                                                    | Show all                                        |
| Options     Validatio     General     File System                                         | on                                                                                                    | Show all                                        |
| General     File System                                                                   | on                                                                                                    | Show all                                        |
| General<br>File Systen<br>PHP config                                                      | on<br>m<br>g                                                                                                    | Show all P                                      |
| Options     Options     Validatic     General     File System     PHP config     Database | on<br>m<br>g                                                                                                    | Show all<br>P<br>P<br>P                         |
| General     File System     PHP config     Database                                       | on<br>m<br>g<br>O The system validation checks help to make sure the system is ready for i<br>During installation the website will be in maintenance mode and not accessible | Show all<br>P<br>P<br>Install.<br>to users.     |
| Options     Options     Validatio     General     File System     PHP config     Database | on<br>m<br>g<br>O The system validation checks help to make sure the system is ready for i<br>During installation the website will be in maintenance mode and not accessible | Show all<br>P<br>P<br>P<br>nstall.<br>to users. |

Подтвердите действие нажав на кнопку «ОК»

| Step 1 o                     | f 4: Deployr                                                               | nent<br><sup>rts.</sup>                                                                             | Basic     | Advanced |
|------------------------------|----------------------------------------------------------------------------|----------------------------------------------------------------------------------------------------|-----------|----------|
|                              | Install Confirmation                                                       | on<br>nese settings?                                                                                | ×         |          |
| Modes:<br>Method:<br>Status: | Site Settings<br>Install Type:<br>New URL:<br>New Path:<br>Database Settin | single site<br>https://mebelprem.ru<br>/home/users/jj/j81331159/domains/mebelprem.ru<br>gs          |           | 0        |
| Install Typ                  | Server:<br>Name:<br>User:<br>Data:                                         | localhost<br>j81331159_mebel<br>j81331159<br>No existing tables will be overwritten in the database |           |          |
| Option:                      |                                                                            |                                                                                                    | OK Cancel |          |
| 🛢 Validati                   | on                                                                         |                                                                                                    |           | Pass     |
| General                      |                                                                            |                                                                                                    | Show      | all Pass |
| File Syste                   | m                                                                          |                                                                                                    |           | Pass     |
| PHP confi                    | g                                                                          |                                                                                                    |           | Pass     |
| PHP COM                      | 9                                                                          |                                                                                                    |           | Pass     |

Произойдет установка базы данных из архива сайта.

| Duplicator                                            |                          |                                                  |                                     | <u>instai</u> | <u>version:1</u><br>ller-log.txt   <u>H</u> |
|-------------------------------------------------------|--------------------------|--------------------------------------------------|-------------------------------------|---------------|---------------------------------------------|
| ep 2 of 4: Inst<br>step will install the database f   | tall Databa              | ISE                                              |                                     |               |                                             |
| Tables                                                | Advanced                 |                                                  |                                     |               |                                             |
| Import and Update                                     |                          |                                                  |                                     |               |                                             |
| o exclude a table from install o                      | click the "Import" checl | kbox. To prevent a table from being updated with | the new site data cli<br>Toggle All | ck the "Updat | e" checkbox.                                |
| Original                                              | Name                     | New Name                                         |                                     | Import        | Update                                      |
| bil_commentmeta<br>Rows: Ø Size: 48KB                 |                          | oil_commentmeta                                  |                                     |               |                                             |
| oil_comments<br>Rows: Ø Size: 96KB                    |                          | oil_comments                                     |                                     |               |                                             |
| pil_duplicator_packages<br>Rows: 1 Size: 32KB         |                          | oil_duplicator_packages                          |                                     |               |                                             |
| oil_e_submissions<br>Rows: Ø Size: 288KB              |                          | oil_e_submissions                                |                                     |               |                                             |
| oil_e_submissions_actions<br>Rows: 0 Size: 128KB      | _log                     | <pre>oil_e_submissions_actions_log</pre>         |                                     |               |                                             |
| bil_e_submissions_values<br>Rows: 0 Size: <b>48KB</b> |                          | <pre>oil_e_submissions_values</pre>              |                                     |               |                                             |
| oil_links<br>Rows· Ο Size· 32KR                       |                          | oil_links                                        |                                     |               |                                             |
| Original                                              | Name                     | New Name                                         |                                     | Import        | Update                                      |
|                                                       |                          | _                                                |                                     | $\rightarrow$ | Next •                                      |

На третьем шаге активируйте переключатель, чтобы создать нового Администратора сайта. При создании сайта был ранее создан администратор сайта с логином adminnew.

| Options                                                                                                    |                                                                                                    |                |
|----------------------------------------------------------------------------------------------------|----------------------------------------------------------------------------------------------------|----------------|
| Engine                                                                                                    | Admin Account Plugins WP-Config                                                                                                    |                |
| Admin Passwor                                                                                                   | rd Reset                                                                                                    |                |
| adminnew                                                                                                    | Reset user password                                                                                                    |                |
|                                                                                                    |                                                                                                    |                |
|                                                                                                    |                                                                                                    |                |
| New Admin Acc                                                                                                   | count                                                                                                    |                |
| New Admin Acc                                                                                                   | count<br>This feature is optional. If the username already exists the account will NOT be create                                                                                                    | ed or updated. |
| New Admin Acc                                                                                                   | This feature is optional. If the username already exists the account will NOT be create                                                                                                    | d or updated.  |
| New Admin Acc                                                                                                   | This feature is optional. If the username already exists the account will NOT be create                                                                                                    | ad or updated. |
| New Admin Acc<br>Create New User:<br>Username:                                                                  | This feature is optional. If the username already exists the account will NOT be create                                                                                                    | ed or updated. |
| New Admin Acc<br>Create New User:<br>Username:<br>Password:                                                     | This feature is optional. If the username already exists the account will NOT be creater                                                                                                    | ed or updated. |
| New Admin Acc<br>Create New User:<br>Username:<br>Password:<br>Email:                                           | This feature is optional. If the username already exists the account will NOT be creaters  (4 or more characters)  (6 or more characters)  (4 or more characters)  (4 or more characters)                                                                                                    | ad or updated. |
| New Admin Acc<br>Create New User:<br>Username:<br>Password:<br>Email:<br>Nickname:                              | This feature is optional. If the username already exists the account will NOT be creaters                                                                                                    | ed or updated. |
| New Admin Acc<br>Create New User:<br>Username:<br>Password:<br>Email:<br>Nickname:<br>First Name:               | This feature is optional. If the username already exists the account will NOT be creaters   (4 or more characters)  (4 or more characters)  (4 or more characters)  (1 username is empty)  (optional)                                                                                                    | sd or updated. |
| New Admin Acc<br>Create New User:<br>Username:<br>Password:<br>Email:<br>Nickname:<br>First Name:<br>Last Name: | count         This feature is optional. If the username already exists the account will NOT be created         Image: the image of the image of | ed or updated. |

Придумайте новый логин и пароль, также введите Email, затем нажмите на кнопку «Next».

| Duplicator        |                                                         |                          |                                      | <u>version:1.5.0</u><br>installer-log.txt   Help <b>0</b> |
|-------------------|---------------------------------------------------------|--------------------------|--------------------------------------|-----------------------------------------------------------|
| Step 3 of 4: Up   | odate Data<br>ase and config files to matc              | h your new sites values. |                                      |                                                           |
| Options           |                                                         |                          |                                      |                                                           |
| Engine            | Admin Account                                           | Plugins                  | WP-Config                            |                                                           |
| Admin Password Re | eset                                                    |                          |                                      |                                                           |
| adminnew          | Reset user pass                                         | word                     |                                      | 0                                                         |
| New Admin Accoun  | t<br>his feature is optional. If the<br>admin<br>Strong | a username already exis  | ts the account will NOT be created c | or updated.                                               |
| Email:            | mail@mail.ru                                            |                          |                                      | ]                                                         |
| Nickname:         | (if username is e                                       | empty)                   |                                      |                                                           |
| First Name:       | (optional)                                              |                          |                                      |                                                           |
|                   |                                                         |                          |                                      |                                                           |

| 9 Duplicator                                                                                                    |                                                                                                    |                                                                                              | installer-lo                                         |
|----------------------------------------------------------------------------------------------------|----------------------------------------------------------------------------------------------------|----------------------------------------------------------------------------------------------|------------------------------------------------------|
| Step <mark>4</mark> of 4: T                                                                                                    | est Site                                                                                                    |                                                                                              |                                                      |
| 🔞 Admin Login                                                                                                    | Click the Admin Login button to login<br>Auto delete installer files after log                                                | and finalize this install.<br>gin to secure site (recommended!)                              |                                                      |
| <b>A FINAL STEPS:</b> Login i until all installer files have                                                                           | nto the WordPress Admin to remove all <u>it</u><br>a been completely removed. Leaving insta                                   | nstallation files and finalize the install pr<br>aller files on this server can lead to secu | ocess. This install is <u>NOT</u> co<br>rity issues. |
| Install Result                                                                                                    |                                                                                                    |                                                                                              |                                                      |
| General Notices                                                                                                    |                                                                                                    |                                                                                              | (1)                                                  |
| Files Status                                                                                                    |                                                                                                    |                                                                                              | (0)                                                  |
| Database Status                                                                                                    |                                                                                                    |                                                                                              | (0)                                                  |
| Search and Replace Stat                                                                                                    | (0)                                                                                                    |                                                                                              |                                                      |
| Plugins Status                                                                                                    |                                                                                                    |                                                                                              | (0)                                                  |
| Review                                                                                                    |                                                                                                    |                                                                                              |                                                      |
| <ul> <li>Review this site's <u>front-er</u></li> <li>Review the <u>wp-config.php</u></li> <li>For additional help visit the</li> </ul> | <u>d</u><br><u>changes</u> and <u>.htaccess changes</u><br>¤ <u>online FAQs</u>                                               |                                                                                              |                                                      |
| <ul> <li>Review this site's <u>front-er</u></li> <li>Review the <u>wp-config.php</u></li> <li>For additional help visit the</li> </ul> | <u>d</u><br><u>changes</u> and <u>.htaccess changes</u><br>a <u>online FAQs</u><br><b>Genera</b>                              | I Notices Report                                                                             |                                                      |
| Review this site's <u>front-er</u> Review the <u>wp-config.php</u> For additional help visit th     Warnings or notices of             | d<br>changes and <u>.htaccess changes</u><br>e <u>online FAQs</u><br>Genera<br>1 WordPress front-end tests!                   | I Notices Report                                                                             |                                                      |
| Review this site's <u>front-er</u> Review the <u>wp-config.php</u> For additional help visit th     Warnings or notices of             | d<br><u>changes</u> and <u>.htaccess changes</u><br>e <u>online FAQs</u><br>Genera<br>n WordPress front-end tests!<br>Data    | Il Notices Report<br>abase Report                                                            |                                                      |
| Review this site's <u>front-er</u> Review the <u>wp-config.php</u> For additional help visit th     Warnings or notices of             | d<br>changes and <u>.htaccess changes</u><br>e <u>online FAQs</u><br>Genera<br>n WordPress front-end tests!<br>Data<br>Tables | al Notices Report<br>abase Report<br>Rows                                                    | Cells                                                |
| Review this site's <u>front-er</u> Review the <u>wp-config.php</u> For additional help visit th     Warnings or notices of     Created | d<br>changes and .htaccess changes<br>e online FAQs<br>Genera<br>n WordPress front-end tests<br>Data<br>Tables<br>38          | abase Report<br>Rows<br>1960                                                                 | <b>Cells</b><br>n/a                                  |

Вас автоматически перенаправит на страницу входа в админ панель Вашего нового сайта. Введите логин администратора и пароль (которые Вы придумали и вводили во время установки сайта) и нажмите кнопку «Войти»

| Имя пользователя или email         |  |
|------------------------------------|--|
| Пароль                             |  |
| Запомнить меня Войти               |  |
| Забыли пароль?                     |  |
| ← Перейти к Новый сайт             |  |
| <u>Политика конфиденциальности</u> |  |

#### Откроется панель администратора сайта

| 6                                                    | 🛡 0 🕂 добавить Привет, adr                                                                                                    | min 👗 |
|------------------------------------------------------|----------------------------------------------------------------------------------------------------|-------|
| 🚳 Консоль                                            | Инструменты                                                                                                    |       |
| 🖈 Записи                                             | Jet Tabs Data Update – We need to update your database to the latest version.                                                                                                    |       |
| 91 Медиафайлы                                        | Start Update                                                                                                    |       |
| 📕 Страницы                                           |                                                                                                    |       |
| 🏴 Комментарии                                        | 🛇 Этот сайт успешно мигрирован!                                                                                                    |       |
| 📵 Elementor                                          | The following installation files are stored in the folder /home/users/j/j81331159/domains/mebelprem.ru/wp-content/backups-dup-lite<br>- Installer log<br>- Installer bot log<br>- Original files folder                                                                                                    |       |
| Crocoblock                                           | Installation cleanup ran!                                                                                                    |       |
| 🔊 Внешний вид                                        | ✓ Удалено - /home/users/                                                                                                    |       |
| 🖆 Плагины                                            | ✓ yganeno - /nome/users/<br>✓ yganeno - /nome/users/                                                                                                    |       |
| 👗 Пользователи                                       | <ul> <li>✓ Sganewo - /home/users//</li> <li>✓ All caches on Elementor have been purged.</li> </ul>                                                                                                    |       |
| 🖋 Инструменты                                        | <ul> <li>All caches on WP-Optimize have been purged.</li> <li>All caches on Wordpress default have been purged.</li> </ul>                                                                                                    |       |
| Настройки                                            | ✓ All caches on Wordpress permalinks have been purged.                                                                                                    |       |
| 🤣 Duplicator                                         | ♥ Заметки безопасности: If the installer files do not successfully get removed with this action, then they WILL need to be removed manually through your hosts control panel or FTP. Please remove all installer files to avoid any security issues on this site.<br>For more details needs: with the EAO (int Whith files need to be removed ofter an install?                                                                                                    |       |
| Пакеты<br>Инструменты<br>Настройки<br>Становись PRO! | но насе асама рассе настрана <u>Inner new management of the entropy of the inner new management</u> (from a word of the entropy of the entropy of |       |
| S WP-Optimize                                        | Основные Шаблоны Recovery                                                                                                    |       |
| 🜒 Свернуть меню                                      | информация   <u>Журналы</u>   <u>Поддержка</u>                                                                                                    |       |
|                                                      | III Сохраненные данные                                                                                                    | •     |
|                                                      | Пастройки сервера                                                                                                    | •     |

Поздравляем! Теперь Вы можете пользоваться своим сайтом! Изучите панель управления и возможности редактирования.

После чего можете удалить плагин «Duplicator»

## Обязательно сделать сразу после установки сайта!

| 🚳 Консоль          | Настройки чтения                                                               |
|--------------------|--------------------------------------------------------------------------------|
| 🖈 Записи           |                                                                                |
| 01 Mอกเผลสำคัญเป็น | На главной странице О Ваши последние записи отображать О ваши последние записи |
|                    | <u>Статическую страницу</u> (выберите ниже)                                    |
| Страницы           |                                                                                |
| 🗭 Комментарии      | Главная т                                                                      |
| Elementor          | Страница записей: — Выбрать —                                                  |
| 🗁 Шаблоны          |                                                                                |
| 🔷 Puouuuž sus      |                                                                                |
| и –                | па страницах олога 10 записи<br>отображать не более                            |
| 😰 Плагины 🚺        |                                                                                |
| 👗 Пользователи     | В RSS-лентах отображать                                                        |
| 🖋 Инструменты      | последние 10 элементов                                                         |
| Настройки          |                                                                                |
| Общие              | Для каждой статьи в RSS-<br>о Полный текст                                     |
| Написание          | Ононс                                                                          |
| Чтение             |                                                                                |
| Обсуждение         | Видимость для поисковых 🗹 Попросить поисковые системы не индексировать сайт    |
| Медиафайлы         | систем Будет ли учитываться этот запрос — зависит от поисковых систем.         |
| Постоянные ссылки  |                                                                                |
| Конфиденциальность | Сохранить изменения                                                            |
| Clearfy меню       |                                                                                |
| • T-T-C-16-        | 1. Снимите галочку для индексирования саита в поисковых системах               |
| A to top Settings  |                                                                                |
| ez Form Calculator | 2 Наумите кнопку "Сохранить изменения"                                         |
| S WP-Optimize      | 2. Палините клопку Содраните изменения                                         |
| 🔇 Свернуть меню    | Спасибо вам за творчество с <u>WordPress</u> . Версия 5.2.4                    |
|                    |                                                                                |

| 🚳 Консоль                           |                                       |                    |                        | Ha                | стройки экрана 🔻 | Помощь 🔻        |
|-------------------------------------|---------------------------------------|--------------------|------------------------|-------------------|------------------|-----------------|
|                                     | ПОЛЬЗОВАТЕЛИ доба                     | вить нового        |                        |                   |                  |                 |
| 🖈 Записи                            | Пользователь удалён.                  |                    |                        |                   |                  | 0               |
| Ч] Медиафайлы                       | Все (2)   Алминистратор (2)           |                    |                        |                   | Поиск г          | тользователей   |
| Страницы                            | Действия 🔻 Применить                  | Изменить роль на 🔻 | Изменить               |                   |                  | 2 элемента      |
| 📕 Комментарии                       |                                       | 14.42              | E mail                 | De                |                  | 200404          |
| Elementor                           | ИМЯ ПОЛЬЗОВАТЕЛЯ                      | RWIN               | c-mail                 | Po                | иль              | записи          |
| 🝃 Шаблоны                           | Изменить Удалить                      | —<br>Перейти       |                        | Αρ                | министратор      | 0               |
| 🔊 Внешний вид                       |                                       | -                  |                        | Α <i>μ</i>        | министратор      | 0               |
| 🖆 Плагины 🌀                         | Имя пользователя                      | Имя                | E-mail                 | Pc                | ль               | Записи          |
| 🐣 Пользователи 🔸                    | Лействия 🔻 Применить                  | Изменить роль на   | Изменить               |                   |                  | 2 элемента      |
| Все пользователи                    |                                       |                    |                        |                   |                  |                 |
| дооавить нового                     |                                       |                    | $\mathbf{X}$           |                   |                  |                 |
| 6 14                                |                                       |                    |                        |                   |                  |                 |
| инструменты                         |                                       |                    |                        |                   |                  |                 |
| настроики                           |                                       |                    | - навелите курсором мі | ыши на имя старог | о попьзоват      | епя             |
| <ul> <li>To Top Settings</li> </ul> |                                       |                    | - нажмите кнопку удали | ить               | o noneceedar     |                 |
| 🖄 Duplicator                        |                                       |                    |                        |                   |                  |                 |
| S WP-Optimize                       |                                       |                    |                        |                   |                  |                 |
| 🔇 Свернуть меню                     |                                       |                    |                        |                   |                  |                 |
|                                     |                                       |                    |                        |                   |                  |                 |
|                                     |                                       |                    |                        |                   |                  |                 |
|                                     |                                       |                    |                        |                   |                  |                 |
|                                     | Спасибо вам за творчество с <u>We</u> | rdPress.           |                        |                   | Ска              | чать версию 5.3 |
|                                     |                                       |                    |                        |                   |                  |                 |
|                                     |                                       |                    |                        |                   |                  |                 |

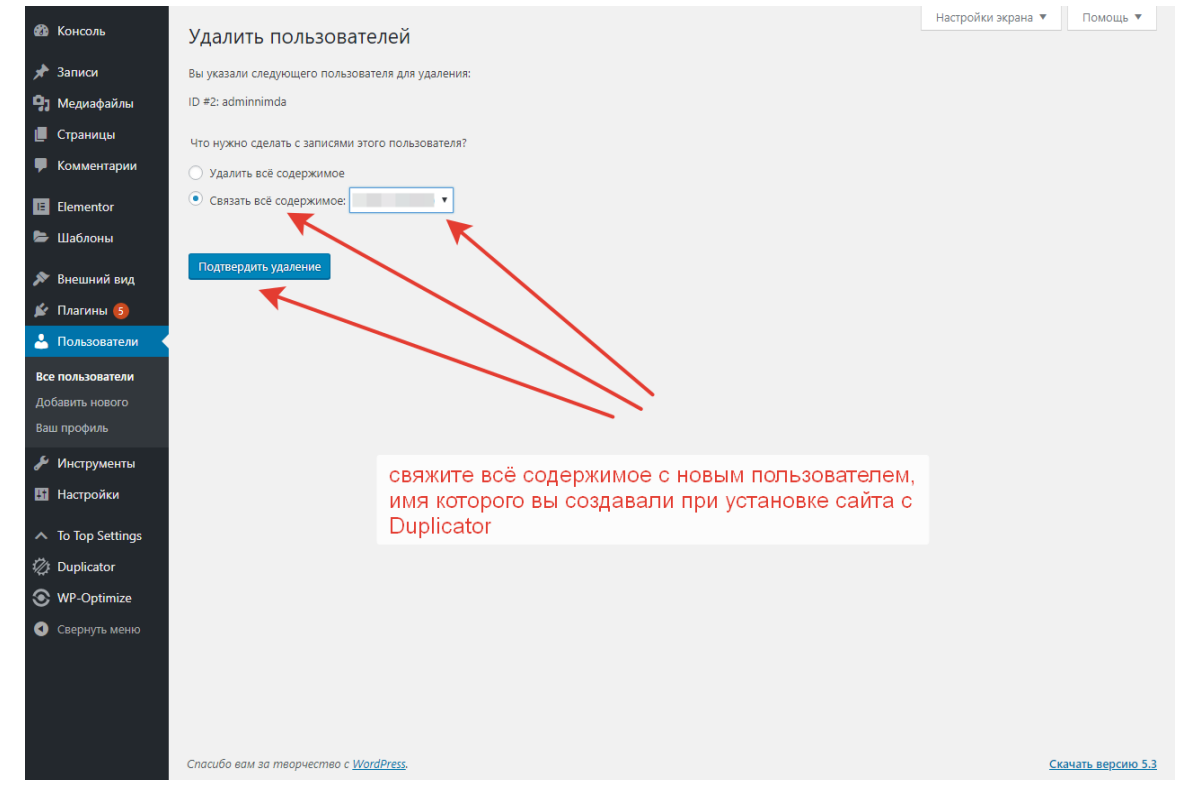

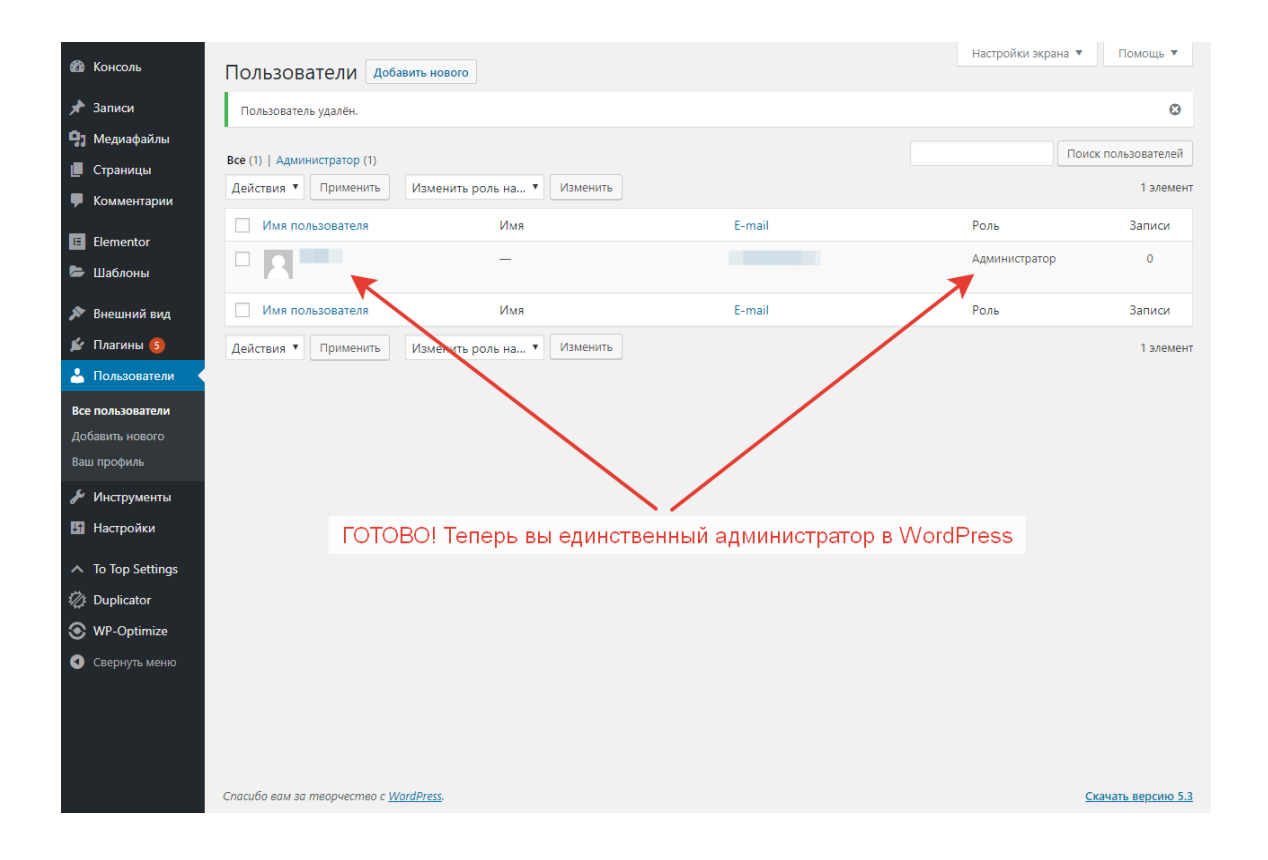

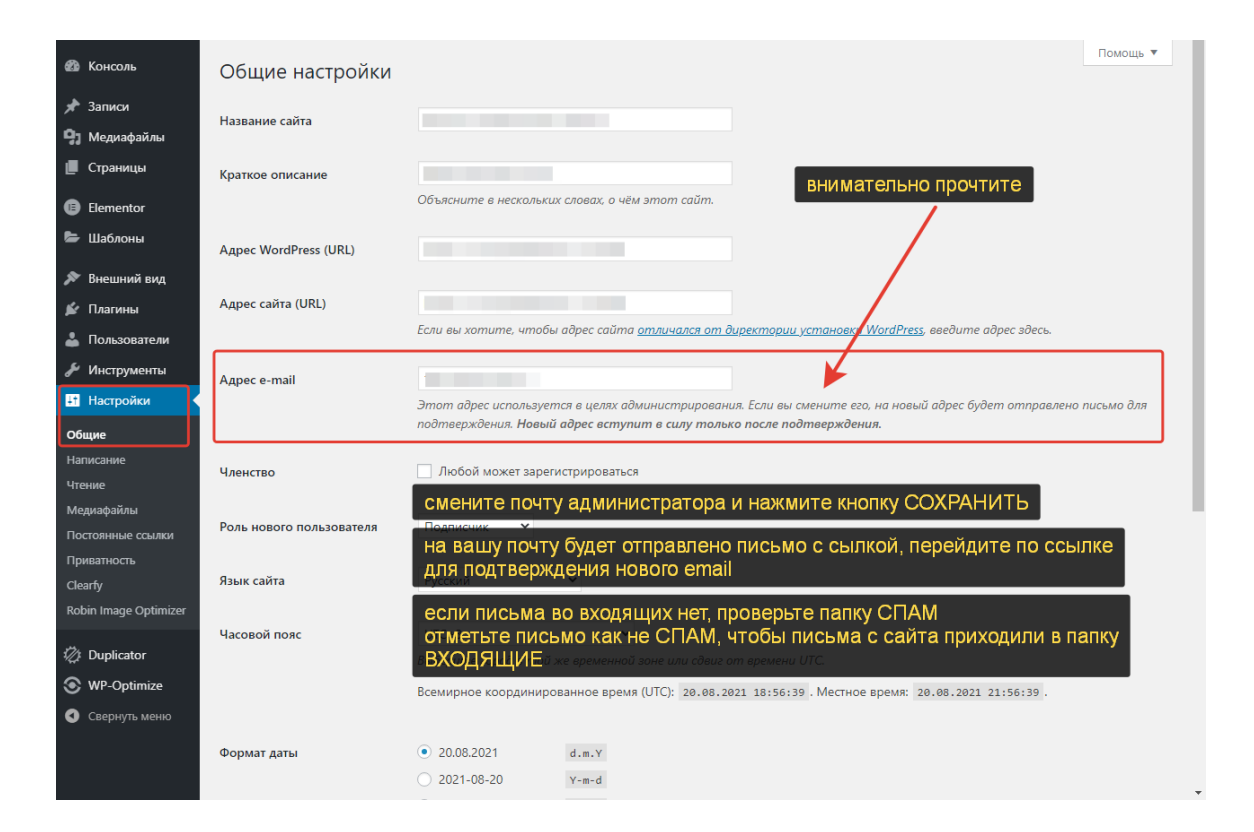

## Инструкция как поменять Email в форме

Меняем почту в форме на примере всплывающего окна (pop-up) В админке найдите вкладку Шаблоны - Popups

|                               |                                                             |                                                                                                    |                                                |                           | _                     |                     |                              | Настройки экрана 🔻         |  |  |
|-------------------------------|-------------------------------------------------------------|----------------------------------------------------------------------------------------------------|------------------------------------------------|---------------------------|-----------------------|---------------------|------------------------------|----------------------------|--|--|
| 🖾 Консоль                     | Сохранённые шаб                                             | ЛОНЫ Добавить но                                                                                   | вый Импортиро                                  | вать шаблоны              |                       |                     |                              |                            |  |  |
| 📌 Записи                      | Clearfy:                                                    |                                                                                                    |                                                |                           |                       |                     |                              | ٢                          |  |  |
| 9] Медиафайлы                 | У вас уже есть плагин для                                   | У вас уже есть плагин для безопасности сайта?Попробуйте новый плагин безопасности - <u>Titan</u> ! |                                                |                           |                       |                     |                              |                            |  |  |
| 📕 Страницы                    |                                                             |                                                                                                    |                                                |                           |                       |                     |                              | 🚫 Скрыть для меня          |  |  |
| 🏴 Комментарии                 |                                                             |                                                                                                    |                                                |                           |                       |                     |                              | 0                          |  |  |
| -                             | Meнeджep скриптов: We re<br>incorrectly, you will need to f | leased great plugin upgrade<br>ix the settings. Make sure in                                       | e! But, some plugen s<br>le plugin worke for y | ettings can't be r<br>ou. | nigrated. Please chec | k the disabled asse | ts in the plugin, if they ar | e configured               |  |  |
| Elementor                     |                                                             |                                                                                                    |                                                |                           |                       |                     |                              | 🚫 Скрыть для меня          |  |  |
| 🗁 Шаблоны 🛛 🗨                 |                                                             |                                                                                                    |                                                |                           |                       |                     |                              |                            |  |  |
| Сохранённые                   | No. 1                                                       | Constant Constant                                                                                  | Clabal Wildows                                 |                           |                       |                     |                              |                            |  |  |
|                               | Сохраненные шаблоны                                         | страница Section                                                                                   | Global Widget                                  |                           |                       |                     |                              |                            |  |  |
| Theme Builder                 |                                                             |                                                                                                    |                                                |                           |                       |                     |                              |                            |  |  |
| Добавить новый                | Все (2)   Опубликованные (2)                                |                                                                                                    |                                                |                           |                       |                     |                              |                            |  |  |
| Рубрики                       | все даты 👻 все руори                                        | ки 🗸 Фильтр                                                                                        |                                                |                           |                       |                     |                              |                            |  |  |
| A D                           | Заголовок                                                   | Тип                                                                                                | Instances                                      | Автор                     | Рубрики               | Дата                | Shortcode                    |                            |  |  |
| 🔊 внешнии вид                 | Шаблонов не найдено                                         |                                                                                                    |                                                |                           |                       |                     |                              |                            |  |  |
| 😰 Плагины 🍓                   | Заголовок                                                   | Тип                                                                                                | Instances                                      | Автор                     | Рубрики               | Дата                | Shortcode                    |                            |  |  |
| 👗 Пользователи                |                                                             |                                                                                                    |                                                |                           |                       |                     |                              |                            |  |  |
| 🖋 Инструменты                 |                                                             |                                                                                                    |                                                |                           |                       |                     |                              |                            |  |  |
| Настройки                     |                                                             |                                                                                                    |                                                |                           |                       |                     |                              |                            |  |  |
| To Top Settings               |                                                             |                                                                                                    |                                                |                           |                       |                     |                              |                            |  |  |
| 🎶 Duplicator                  |                                                             |                                                                                                    |                                                |                           |                       |                     |                              |                            |  |  |
| WP-Optimize                   |                                                             |                                                                                                    |                                                |                           |                       |                     |                              |                            |  |  |
|                               |                                                             |                                                                                                    |                                                |                           |                       |                     |                              |                            |  |  |
|                               |                                                             |                                                                                                    |                                                |                           |                       |                     |                              |                            |  |  |
| Свернуть меню                 |                                                             |                                                                                                    |                                                |                           |                       |                     |                              |                            |  |  |
| https://wp.mydemosites.ru/004 | 4/wp-admin/edit.php?post_type=elem                          | entor_library&tabs_group=pop                                                                       | oup&elementor_library                          | _type=popup               |                       |                     |                              | Версия 5.2.7               |  |  |
| 📲 🔎 🗇 🌔                       | ê 🗎 🗎 🕄 🔇                                                   | ) 💿 🔝                                                                                              |                                                |                           |                       |                     | ^ 🖉 😒 🖫 ሳ                    | ») ENG 23:27<br>05.01.2021 |  |  |

#### Нажмите редактировать в Elementor

| 🙆 Консоль                                          | Всплывающие окн                                                                                                    | а Добавить новый                | Импортировать    | шаблоны    |         |                                       | Ha                  | стройки экрана 🔻 |  |  |
|----------------------------------------------------|----------------------------------------------------------------------------------------------------|---------------------------------|------------------|------------|---------|---------------------------------------|---------------------|------------------|--|--|
| уураниси Эз Медиафайлы ■ Страницы                  | Clearfy:<br>У вас уже есть плагин для безопасности сайта?Попробуйте новый плагин безопасности - <u>Titan</u> !<br>(Сорыть для меня)                                                                                                    |                                 |                  |            |         |                                       |                     |                  |  |  |
| <ul> <li>Комментарии</li> <li>Elementor</li> </ul> | Meнеджер скриптов: We released great plugin upgrade! But, some plugin settings can't be migrated. Please check the disabled assets in the plugin, if they are configured incorrectly, you will need to fix the settings. Make sure the plugin works for you. |                                 |                  |            |         |                                       |                     |                  |  |  |
| 🗁 Шаблоны                                          |                                                                                                    |                                 |                  |            |         |                                       |                     | Llačnu uzbaou    |  |  |
| Сохранённые<br>шаблоны<br>Рорирs                   | Все (2)   Опубликованные (2)<br>Действия <                                                                                                    | менить Все даты                 | ♥ Все рубрик     | и 🗸 Фильтр |         |                                       |                     | 1 элемент        |  |  |
| Theme Builder                                      | Заголовок                                                                                                    | Тип                             | Instances        | Автор      | Рубрики | Дата                                  | Shortcode           |                  |  |  |
| Добавить новый<br>Рубрики<br>Внешний вид           | рорир form<br>Изменить   Свойства   Уд<br>Перейти   Экспорт шабл<br>Редактировать в Element                                                                                                    | Рорир<br>алить  <br>она  <br>ог | Entire Site      | adminnimda | _       | Опубликован<br>о<br><u>26.07.2019</u> | [elementor-template | id="202"]        |  |  |
| 🕼 Плагины 🥝                                        | Заголовок                                                                                                    | Тип                             | Instances        | Автор      | Рубрики | Дата                                  | Shortcode           |                  |  |  |
| 📥 Пользователи                                     | Действия 🗸 При                                                                                                    | менить                          |                  |            |         |                                       |                     | 1 элемент        |  |  |
| Инструменты                                        |                                                                                                    |                                 |                  |            |         |                                       |                     |                  |  |  |
| Настройки                                          |                                                                                                    |                                 |                  |            |         |                                       |                     |                  |  |  |
| To Top Settings                                    |                                                                                                    |                                 |                  |            |         |                                       |                     |                  |  |  |
| 🛷 Duplicator                                       |                                                                                                    |                                 |                  |            |         |                                       |                     |                  |  |  |
| S WP-Optimize                                      |                                                                                                    |                                 |                  |            |         |                                       |                     |                  |  |  |
| E WPcalc                                           |                                                                                                    |                                 |                  |            |         |                                       |                     |                  |  |  |
| 🜒 Свернуть меню                                    |                                                                                                    |                                 |                  |            |         |                                       |                     |                  |  |  |
| https://wp.mydemosites.ru/004                      | /wp-admin/post.php?post=202&actio                                                                                                    | n=elementor 📩 Мы очень          | ценим вашу подде | ржку!      |         |                                       |                     | Версия 5.2.7     |  |  |
|                                                    | e 📄 💾 😡 🛇                                                                                                    | )нт с о 🔿 азмя 🛛 2.2 К 🥭        |                  |            |         |                                       | ^ 🖉 😒 🔛 🕬 ዘ         | NG 05 01 2021    |  |  |

Нажмите на редактирование формы и в левом меню прокрутите до вкладки Email

| Редактировать               | Form   |      |              |       |     |                                                                                    |         |                   |
|-----------------------------|--------|------|--------------|-------|-----|------------------------------------------------------------------------------------|---------|-------------------|
| Садержимое Стиль            | Pac    |      |              | выкуп |     |                                                                                    | Главная |                   |
| ✓ Form Fields               |        |      | Content Area |       |     | Узнайте стоимость вашего авто з                                                    | ×<br>a  |                   |
| Form Name Dopm              | а      |      |              |       |     | 15 минут!<br>П <sub>рка вашего авто:</sub> • · · · · · · · · · · · · · · · · · · · |         |                   |
| Марка вашего авто:          | Ø      | ×    |              |       |     | например, Toyota Camry                                                             |         |                   |
| Год выпуска авто:           | Ø      | ×    |              |       |     | Год выпуска авто: *                                                                |         |                   |
| Желаемая стоимость          | Ø      | ×    |              |       |     | например, 2016                                                                     |         |                   |
| Ваше имя:                   | ¢      | ×    |              |       |     | Желаемая стоимость продажи: *                                                      | _       |                   |
| Номер телефона:             | ¢      | ×    | <            |       |     | например, 700 000 руб                                                              |         |                   |
| Прикрепите нескольк         | ¢      | ×    |              |       |     | Ваше имя: •                                                                        |         |                   |
| + добавить эле              | emeht  |      |              |       |     | Номер телефона: *                                                                  |         |                   |
| Input Size Small            |        | Ŧ    |              |       |     | например, 89259990000                                                              |         |                   |
| Label                       |        |      |              |       | Сор | Прикрепите несколько фотографий:                                                   | stra    |                   |
| Required Mark               |        |      |              |       |     | Выберите файл Файл не выбран                                                       |         |                   |
| <ul> <li>Buttons</li> </ul> | /      |      |              |       |     | Узнать стоимость                                                                   |         |                   |
| Actions After Submit        |        |      |              |       |     |                                                                                    |         |                   |
| <b>\$</b> \$ 3 ₽ ●          | обнови | пь 🔺 |              |       |     |                                                                                    |         |                   |
| ■                           | 3      | . "  |              | ) 💿 🖾 |     |                                                                                    | ^       | を 😪 🔛 🕼 ENG 23:29 |

Поменяйте на свой адрес, нажмите кнопку ОБНОВИТЬ. Всё, теперь Вы можете принимать заявки с сайта на Ваш Email.

| ≡ Pe                         | едактировать Form                                             |                |              |           |                                  |         |  |
|------------------------------|---------------------------------------------------------------|----------------|--------------|-----------|----------------------------------|---------|--|
| <b>р</b><br>Содержимое       | Стиль Рас                                                     | сширенные      |              | выкупавто |                                  | Главная |  |
| <ul> <li>Form F</li> </ul>   | Fields                                                        |                | Content Area |           | Узнайте стоимость вашего авто за | ×       |  |
| <ul> <li>Buttons</li> </ul>  | 15                                                            |                |              |           | 15 минут!                        |         |  |
| <ul> <li>Actions</li> </ul>  | is After Submit                                               |                |              | /         | Марка вашего авто: *             |         |  |
| ▼ Email                      |                                                               |                |              | /         | например, Тоуоta Camry           | _       |  |
| То                           |                                                               |                |              | /         | Год выпуска авто: *              | _       |  |
| mail@mail                    | il.ru                                                         |                |              | /         | например, 2016                   |         |  |
| Subject                      |                                                               |                |              |           | Желаемая стоимость продажи: *    |         |  |
| Новое пис                    | сьмо от "ВЫКУП АВТО"                                          |                | - /          |           | например, 700 000 руб            |         |  |
| Message                      |                                                               |                | <            |           |                                  | _       |  |
| [all-fields]                 |                                                               |                |              |           | Ваше имя: *                      | _       |  |
|                              |                                                               | 11             |              |           | например, Иван Иванов            |         |  |
| By default, a<br>fields] sho | all form fields are sent via [a<br>ortcode. To customize sent | LL-<br>fields, |              |           | Номер телефона: *                |         |  |
| copy the sho<br>and paste it | ortcode that appears inside<br>t above.                       | each field     |              |           | например, 89259990000            |         |  |
| From Email                   | il mail@mail.ru                                               |                |              | Сор       | Прикрепите несколько фотографий: | stra    |  |
| From Name                    | е ВЫКУП АВТС                                                  | )              |              |           | Выберите файл Файл не выбран     |         |  |
| Reply-To                     | mail@mail.ru                                                  | •              |              |           | Узнать стоимость                 |         |  |
| Cc                           |                                                               |                |              |           |                                  | - 11    |  |
| Bcc                          |                                                               |                |              |           |                                  |         |  |
| ¢ \$ :                       | Э 🖵 👁 обнов                                                   | ить 🔺          |              |           |                                  |         |  |
| م                            |                                                               |                |              |           |                                  | ~       |  |

Таким образом Вы можете заменить адрес Email и в других формах на страницах сайта, произведя подобные действия.

# Спасибо Вам за покупку готового сайта!

Следите за новинками и скидками в нашем магазине - <u>AllWeb24.ru</u>